## 3-15 印刷のページレイアウトを設定するには?

次のようにプロシージャを入力します。
※VBEを起動し、《挿入》→《標準モジュール》をクリックします。

## ■「縦向き150垂直中央のページレイアウト設定」プロシージャ

1.Sub 縦向き150垂直中央のページレイアウト設定()

- 2. With ActiveSheet.PageSetup
- 3. .Orientation = xlPortrait
- 4. .Zoom = 150
- 5. .CenterVertically = True
- 6. End With
- 7. ActiveSheet.PrintPreview

8. End Sub

## ■プロシージャの意味

1.「縦向き150垂直中央のページレイアウト設定」プロシージャ開始

- 2. アクティブシートのページレイアウトを次のように設定
- 3. 印刷の向きを縦向きにする
- 4. 拡大縮小率を150に設定する
- 5. 垂直方向の中央に印刷する
- 6. ページレイアウトの設定を終了
- 7. アクティブシートの印刷プレビューを表示

8. プロシージャ終了

※コンパイルを実行し、上書き保存しておきましょう。 ※プロシージャの動作を確認します。